# Configuración inicial, blink con ESP8266 en Mac usando Atom + Platformio

### **Materiales**

1 Placa ESP 8266 1 Led 1 resistencia 1k 2 jumpers 1 cable usb para la conexión Esp al computador.

### Los pasos a seguir

1. Configuración de el Ide que usaremos. 2. Configuración de equipo, instalación de drivers. 3. Puesta en marcha. Primero proyecto.

Primero se debe descargar Atom, el Ide con el cual trabajaremos para programar el Esp.

Hay dos caminos a seguir, para los que ya conocen Atom es solo ir a preferencias, luego a Install.

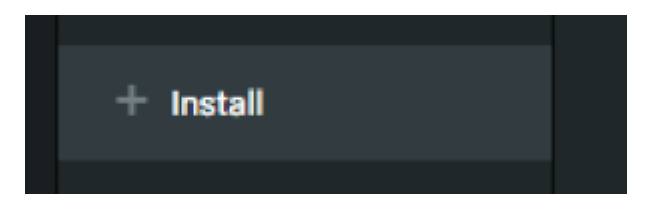

En la ventana que se nos despliega podemos simplemente escribir el paquete Platformio en el buscador y ahí podemos descargarlo y activarlo posteriormente.

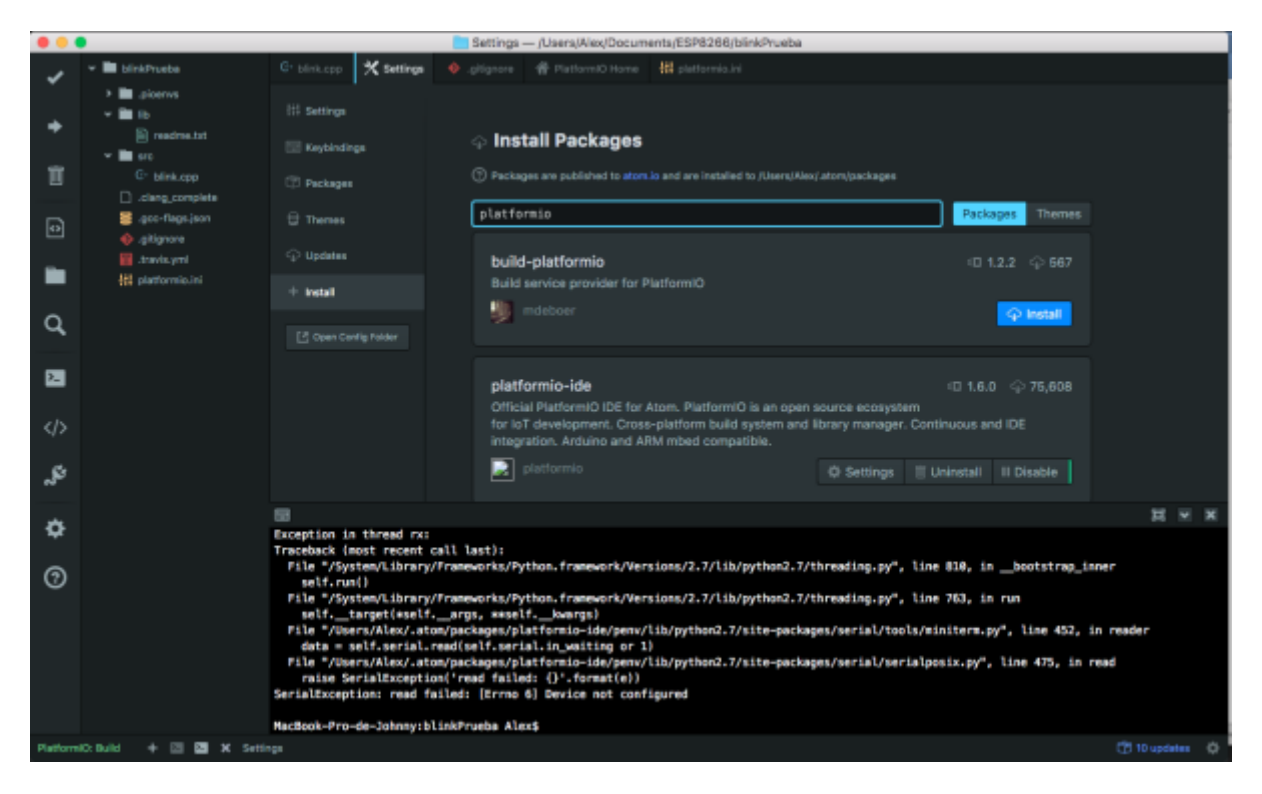

Después de que Atom esta listo con su pluguin platformio. Pasamos a configurar el equipo para que

reconozca la placa ESP. En este equipo estamos usando una copia de OSX thecapitan. Instalaremos entonces los drivers CH340.

Se puede ir a aqui para descargarlos o para descargarlos directamente haga click

aqui

Despues de que la maquina reinicie pasaremos al paso final que es la comunicación del Ide con el ESP.

### 1. Primeros abrimos platformio.

Antes de iniciar cualquier proyecto nos asesoramos que el ESP si se esta reconociendo por el computador, haciendo click en este icono.

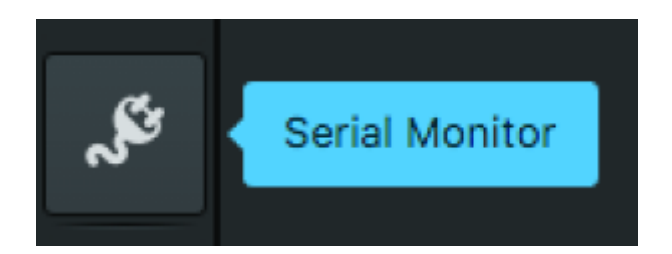

Nos saldrá una ventana emergente donde podremos escoger nuestra placa y elegir la velocidad con la cual vamos a trabajar.

En nuestro caso elegimos la placa USB2.0-Serial at /dev/cu.wchusbserial1410

| PlatformIO Home                                                                       |    |  |  |  |
|---------------------------------------------------------------------------------------|----|--|--|--|
| PlatformIO: Serial Monitor                                                            |    |  |  |  |
| Port                                                                                  |    |  |  |  |
| ✓ USB2.0-Serial at /dev/cu.wchusbserial1410<br>n/a at /dev/cu.Bluetooth-Incoming-Port |    |  |  |  |
| Baudrate                                                                              |    |  |  |  |
| 9600                                                                                  |    |  |  |  |
| Start Cancel Toggle advanced setting                                                  | IS |  |  |  |
|                                                                                       |    |  |  |  |

y escojemos una velocidad de 115200

| 🛃 blink.cpp — /Us           | ers/Alex/Documents/ESP8266/blinkPrueba |
|-----------------------------|----------------------------------------|
| PlatformIO: Serial Mo       | nitor                                  |
| fin                         |                                        |
| USB2.0-Serial at /dev/cu.wo | chusbserial1410 \$                     |
| .d s<br>.inM Baudrate       |                                        |
| 115200                      | \$                                     |
| the                         | Tonola advanced settings               |
| igi Start Cancel            | r oggie advanced settings              |
|                             |                                        |

Cuando ya todo esta bien, pasamos entonces a crear el proyecto para empezar.

### 2. creamos un nuevo proyecto.

|                 | Atom File Edit View Selection          | Find Packages Window Help Platformi          | 0 🗖 🖉 📢                                    | (E) 📚 22 % 🕞 Sáb 18:54 Q 🗐 | : |
|-----------------|----------------------------------------|----------------------------------------------|--------------------------------------------|----------------------------|---|
| •••             |                                        | Platfor                                      | mID Home                                   |                            |   |
| ~               | TTTTTTTTTTTTTTTTTTTTTTTTTTTTTTTTTTTTTT |                                              |                                            |                            |   |
| +               |                                        |                                              |                                            |                            |   |
| Ť.              |                                        |                                              | Quick access                               |                            |   |
| Ð               |                                        |                                              | + New Project                              |                            |   |
| -               |                                        |                                              | Import Arduino Project                     |                            |   |
| _               |                                        |                                              | Dpen Project                               |                            |   |
| Q,              |                                        |                                              | O Project Examples                         |                            |   |
| 2               |                                        | Welcome to PlatformIO                        |                                            |                            |   |
|                 |                                        | IDE 1.4.0   CLI 2.11.2 🕃                     |                                            |                            |   |
|                 |                                        | Version 3.1.0 of PlatformIO CLI is available |                                            |                            |   |
| "S <sup>i</sup> |                                        | Upgrade NOWI                                 |                                            |                            |   |
| *               |                                        | of Home · I Get Started · ③ Do               | cumentation - 🐖 Community - ö Report Issue |                            |   |
| \$              |                                        |                                              |                                            |                            |   |
| 0               |                                        | Dee                                          | ant projecto                               |                            |   |
|                 |                                        | Rec                                          | ent projects                               |                            |   |
|                 |                                        |                                              | blinkPrueba<br>aments/ESP8266/blinkPrueba] |                            |   |
|                 |                                        |                                              | luwiceWeb<br>MAMP/Indocs/luwiceWeb ]       |                            |   |
| +               | X PlatformiO Home                      |                                              |                                            |                            | φ |

Cuando creamos el nuevo proyecto, platformio nos pedirá con que placa estamos trabajando pidiendo los datos en una ventana que sale.

|                                                                                                    | PlatformIO: Initialize new Project or modify existing |   |  |  |  |
|----------------------------------------------------------------------------------------------------|-------------------------------------------------------|---|--|--|--|
| Only the first selected board will be used to generate data for Intelligent Code Completion and Sm<br>Code Linter.<br>Note! The first initialization may take a while. Please be patient and let the initialization complete.<br>Selected board: (More than one board is allowed) |                                                       |   |  |  |  |
|                                                                                                    | choose a board (one at a time)                        | ¢ |  |  |  |
|                                                                                                    | Choose the directory:                                 |   |  |  |  |
|                                                                                                    | ✿ Other                                               |   |  |  |  |
|                                                                                                    | Initialize Cancel                                     |   |  |  |  |
|                                                                                                    | <>> Project Examples                                  |   |  |  |  |

Nosotros trabajamos con esta versión del ESP8266.

### foto esp

Y en el lde escogemos esta opción de placa, marcada con azul.

|    | ▲                                                 |
|----|---------------------------------------------------|
|    | Digilent OpenScope                                |
|    | Digilent chipKIT Cmod                             |
|    | Digilent chipKIT DP32                             |
|    | Digilent chipKIT MAX32                            |
|    | Digilent chipKIT MX3                              |
|    | Digilent chipKIT Pro MX4                          |
|    | Digilent chipKIT Pro MX7                          |
|    | Digilent chipKIT UNO32                            |
|    | Digilent chipKIT WF32                             |
|    | Digilent chipKIT WiFire                           |
|    | Digilent chipKIT uC32                             |
|    | Digistump                                         |
|    | Digistump DigiX                                   |
|    | Digistump Digispark (Default - 16 MHz)            |
|    | Digistump Digispark Pro (16 MHz) (32 byte buffer) |
|    | Digistump Digispark Pro (16 MHz) (64 byte buffer) |
|    | Digistump Digispark Pro (Default 16 MHz)          |
|    | Doit                                              |
|    | ESPDuino (ESP-13 Module)                          |
|    | ESPert                                            |
|    | ESPresso Lite 1.0                                 |
|    | ESPresso Lite 2.0                                 |
|    | ESPino                                            |
| v  | ESPino                                            |
|    | Embedded Artists                                  |
| la | Embedded Artists LPC11U35 QuickStart Board        |
| t  | Embedded Artists LPC4088 Display Module           |
| H= | Embedded Artists LPC4088 QuickStart Board         |
| at | Engduino                                          |
|    | Engduino 1                                        |
| Ct | Engduino 2                                        |
|    | Engduino 3                                        |
|    | Espressif                                         |
|    | ESP-WROOM-02                                      |
|    | Espressif ESP8266 ESP-12E                         |
|    | Espressif Generic ESP8266 ESP-01 1M               |
|    | Espressif Generic ESP8266 ESP-01 512k             |
|    | Espressif Generic ESP8266 ESP-07                  |
|    | Generic ESP8285 Module                            |
|    | Phoenix 1.0                                       |
|    | Wiffinfo                                          |
|    | ▼                                                 |

Y finalmente creamos o elegimos un proyecto previamente creado donde almacenaremos nuestro primer ejemplo. Que en este caso será un blink con el ESP8266

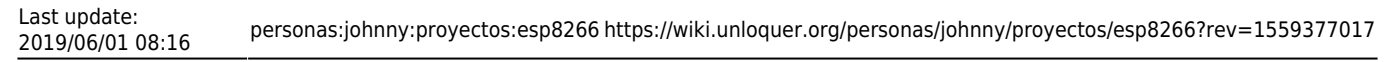

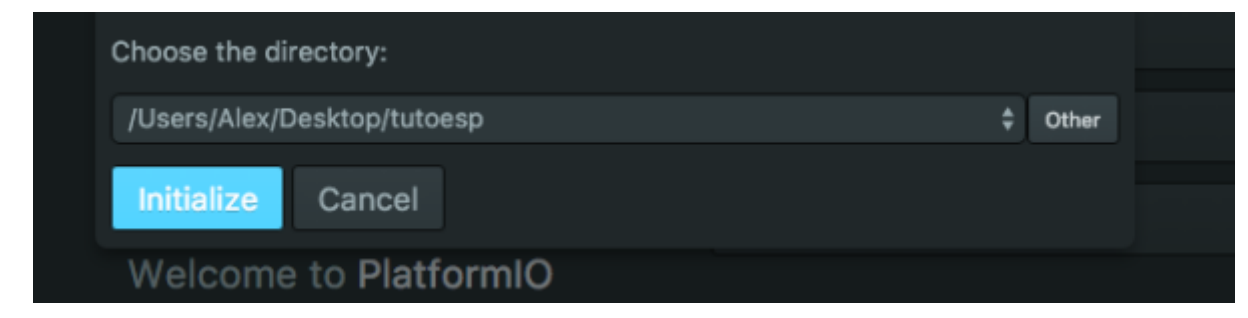

Si todo sale bien; Platformio nos dira que esta listo para empezar.

| ×.       | Atom File Edit View S                                                                                                    | election Find Package   | s Window Help P      | latformIO                |                                 | 🖬 🕲 🕬 🖲 荣 21 K 🗊                                                                                                    | )- Sáb 18:56 Q, ≔≣                 |
|----------|----------------------------------------------------------------------------------------------------|-------------------------|----------------------|--------------------------|---------------------------------|----------------------------------------------------------------------------------------------------|------------------------------------|
|          | Comparison Comparison Compar |                         |                      |                          |                                 |                                                                                                    |                                    |
| ~        | <ul> <li>Introsp</li> <li>Introsp</li> </ul>                                                                                                    | undfied 👘 PlatformiO Ho | m                    |                          | -                               | PlatformIO: Project has been success                                                                                                 | fully initialized!                 |
| +        | > 🖿 lib<br>> 🛅 src<br>🗋 clang.complete                                                                                                    |                         |                      |                          |                                 | The next files/directories were creat<br>ktop/tutoesg"<br>"platformio.in!" - Project Configurat<br>"arr" - Put your source code here | ed in "/Users/Alex/Des<br>ion File |
| Ħ        | ≓ .gcc-flags.jaon<br>∳.gitignore                                                                                                    |                         |                      |                          |                                 | "lib" - Put here project specific (pr                                                                                                | ivate) libraries                   |
| ¢        | Inavis.ymi<br>III platformic.ini                                                                                                    |                         |                      |                          |                                 | vew Pruject                                                                                                    |                                    |
|          |                                                                                                    |                         | он<br>То             | mport Arduno Project     |                                 |                                                                                                    |                                    |
| q,       |                                                                                                    |                         |                      |                          | •                               | Ipen Project                                                                                                    |                                    |
| 23       |                                                                                                    |                         | Welcome              | to PlatformIO            | O P                             | roject Exemples                                                                                                    |                                    |
|          |                                                                                                    |                         | IDE 1.4.8            | CU 2.11.2 🗈              |                                 |                                                                                                    |                                    |
|          |                                                                                                    |                         | Version 3.1.0 of Pla | atformIO CLI is availabl | ie.                             |                                                                                                    |                                    |
| ж,       |                                                                                                    |                         | # Home · イ           | Get Started · ⑦ D        | ocumentation ·                  | 📲 Community 🗉 💩 Report Issue                                                                                                    |                                    |
| ٥        |                                                                                                    |                         |                      |                          |                                 |                                                                                                    |                                    |
| 0        |                                                                                                    |                         |                      |                          |                                 |                                                                                                    |                                    |
|          |                                                                                                    |                         |                      | Red                      | cent project:                   | 5                                                                                                    |                                    |
|          |                                                                                                    |                         |                      |                          | blinkPrueba<br>suments/ESP8266, |                                                                                                    |                                    |
|          |                                                                                                    |                         |                      |                          | luwicaWeb<br>I/MAMP/htdocs/lu   |                                                                                                    |                                    |
| Platform | 0: Build + X PlatformiO Hor                                                                                                    | TE                      |                      |                          |                                 |                                                                                                    | 🕐 10 updatas 🛛 🔅                   |

y nos creará un arbol de archivos.

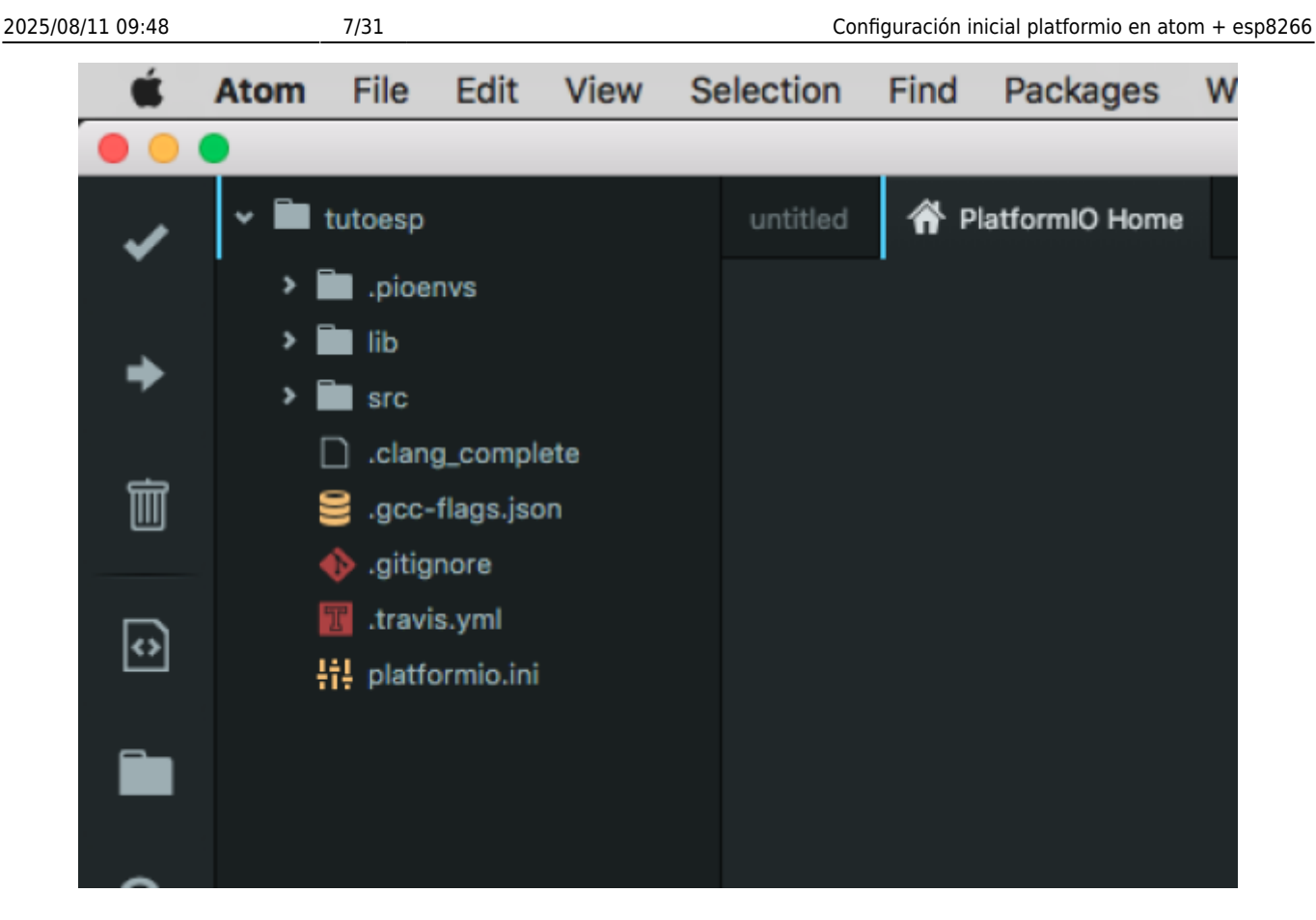

Ahora lo que aremos será crear un archivo llamado *blink.cpp* dentro de la carpeta **src** que nos a creado Platformio.

Dentro de ese archivo que creamos, escribimos este código.

```
#include "Arduino.h"
#define pin 5
void setup() {
  pinMode(pin, OUTPUT); // Initialize the LED_BUILTIN pin as an output
}
// the loop function runs over and over again forever
void loop() {
  digitalWrite(pin, LOW); // Turn the LED on (Note that LOW is the voltage
level
                                    // but actually the LED is on; this is
because
                                    // it is acive low on the ESP-01)
 delay(1000);
                                    // Wait for a second
  digitalWrite(pin, HIGH); // Turn the LED off by making the voltage HIGH
                                    // Wait for two seconds (to demonstrate
 delay(2000);
the active low LED)
```

Debemos de tener algo asi parecido.

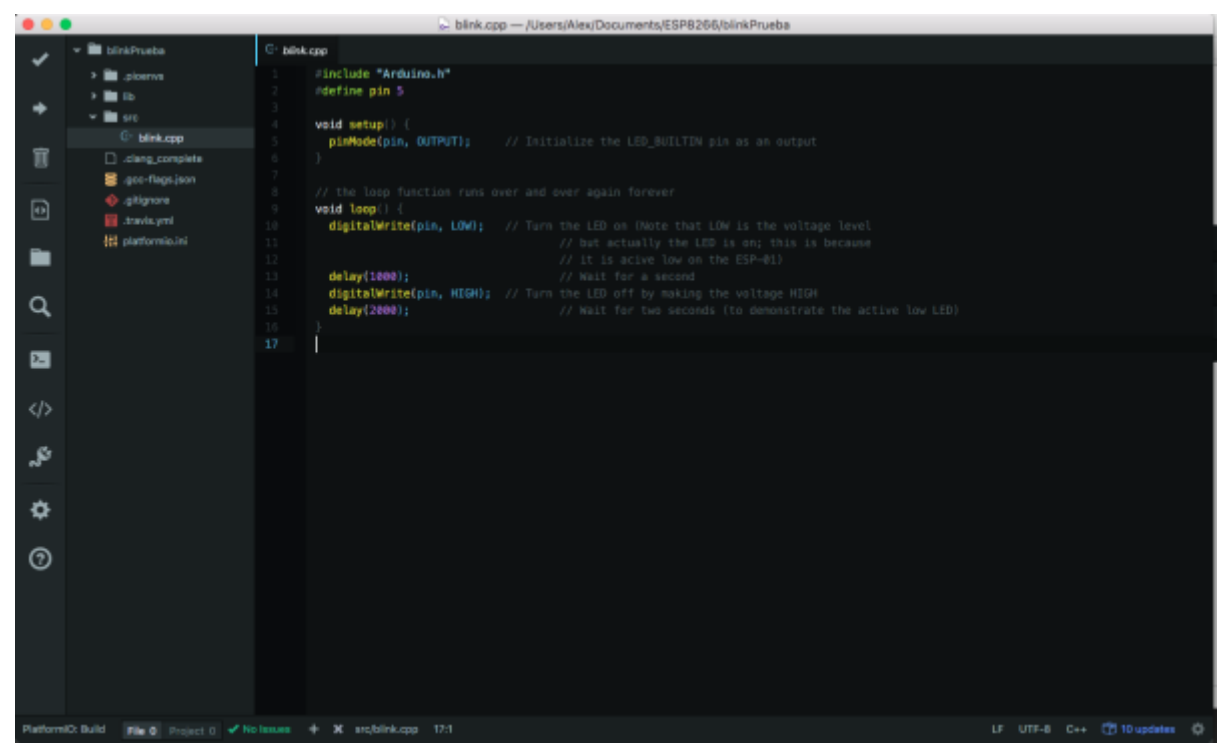

Para verificar que el código si esta correctamente escrito y no hay problemas de sintaxis, presionamos este icono.

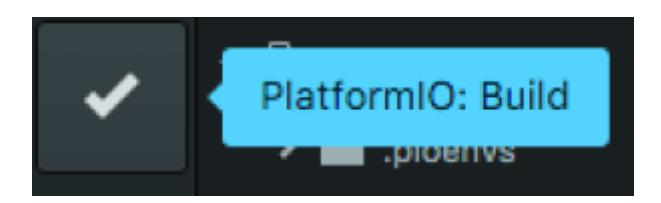

Para pasar nuestro codigo al ESp apretamos este icono.

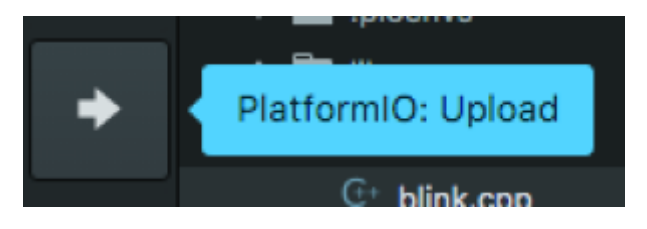

Es muy importante no olvidar que en el proceso de upload del codigo, se debe presionar el botón **flash** de ESP para que el código pueda pasar y es normal que se demore un poco la carga.

### Ejemplo simple de uso remoto con ESP

El pin por defecto del esp rojo version vieja es el GPI02

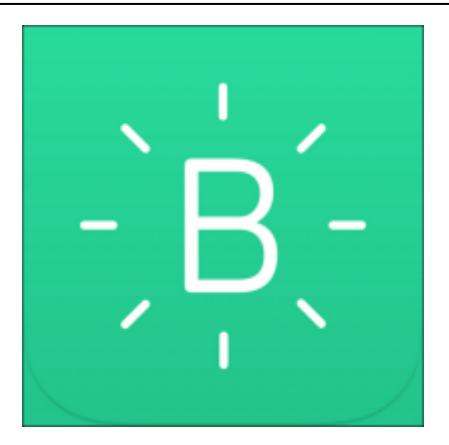

# Como encender un led con el esp 8266 + la aplicación blink

Toda la información inicia desde aqui http://www.blynk.cc/getting-started/

Seguiremos entonces trabajando con atom + platformio.

Despues de la configuración inicial que se hace en el ide y la placa ESP, usted debe ingresar en el platformio.init

Hi platformio.ini

las siguientes librerias

lib\_use = Blynk, BlynkSimpleEsp8266, BLYNK\_PRINT

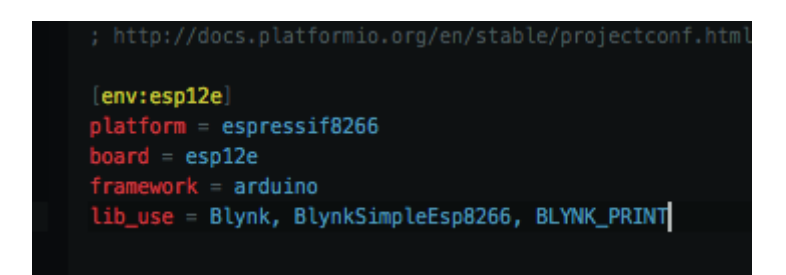

Despues de esto, vamos a la opción src, en nuestro navegador de proyectos y escribimos el siguiente codigo:

```
Last update:
2019/06/01 08:16 personas:johnny:proyectos:esp8266 https://wiki.unloquer.org/personas/johnny/proyectos/esp8266?rev=1559377017
```

```
Social networks:
                              http://www.fb.com/blynkapp
 *
                              http://twitter.com/blynk app
 *
 * Blynk library is licensed under MIT license
 * This example code is in public domain.
 *
 This example runs directly on ESP8266 chip.
 *
 *
  You need to install this for ESP8266 development:
 *
    https://github.com/esp8266/Arduino
 *
 * Please be sure to select the right ESP8266 module
 * in the Tools -> Board menu!
  Change WiFi ssid, pass, and Blynk auth token to run :)
 #define BLYNK PRINT Serial // Comment this out to disable prints and save
space
#include <ESP8266WiFi.h>
#include <BlynkSimpleEsp8266.h>
#include <Arduino.h>
// You should get Auth Token in the Blynk App.
// Go to the Project Settings (nut icon).
char auth[] = "bb850ab7ac0f4e0c84665cb14a40f1bb";
// Your WiFi credentials.
// Set password to "" for open networks.
char ssid[] = "aqui escribo el nombre de mi wifi";
char pass[] = "aqui escribo la clave de mi wifi";
void setup()
Ł
 Serial.begin(115200);
  Blynk.begin(auth, ssid, pass);
}
void loop()
{
  Blynk.run();
}
```

En el codigo anterior vemos un script largo y raro, este es necesario para que la aplicación en el celular pueda comunicarse por medio del wifi con el ESP8266.

Para ello vamos e instalamos blynk en nuestro celular, despues de ello, nos logeamos, y creamos nuestro primer proyecto.

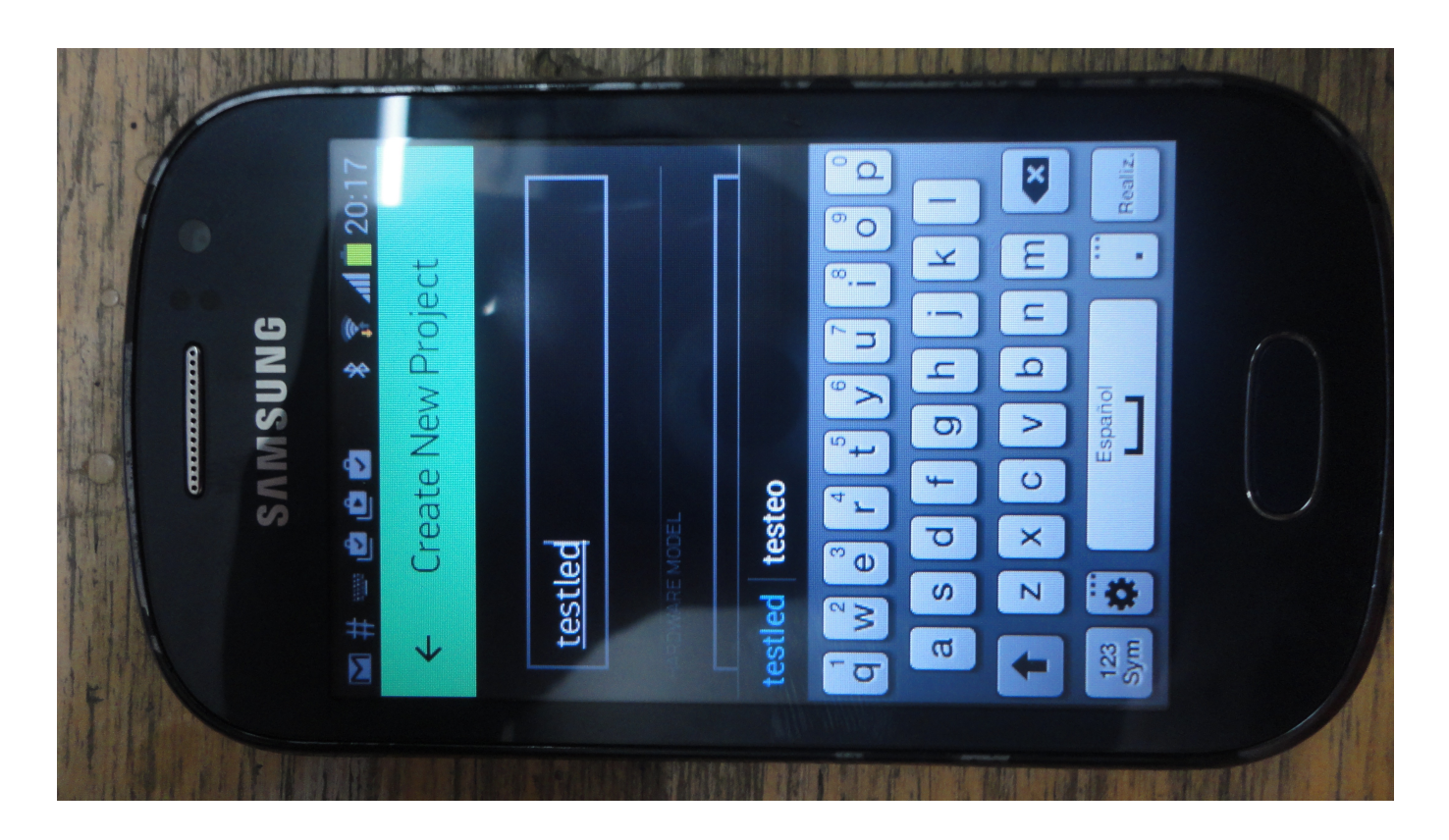

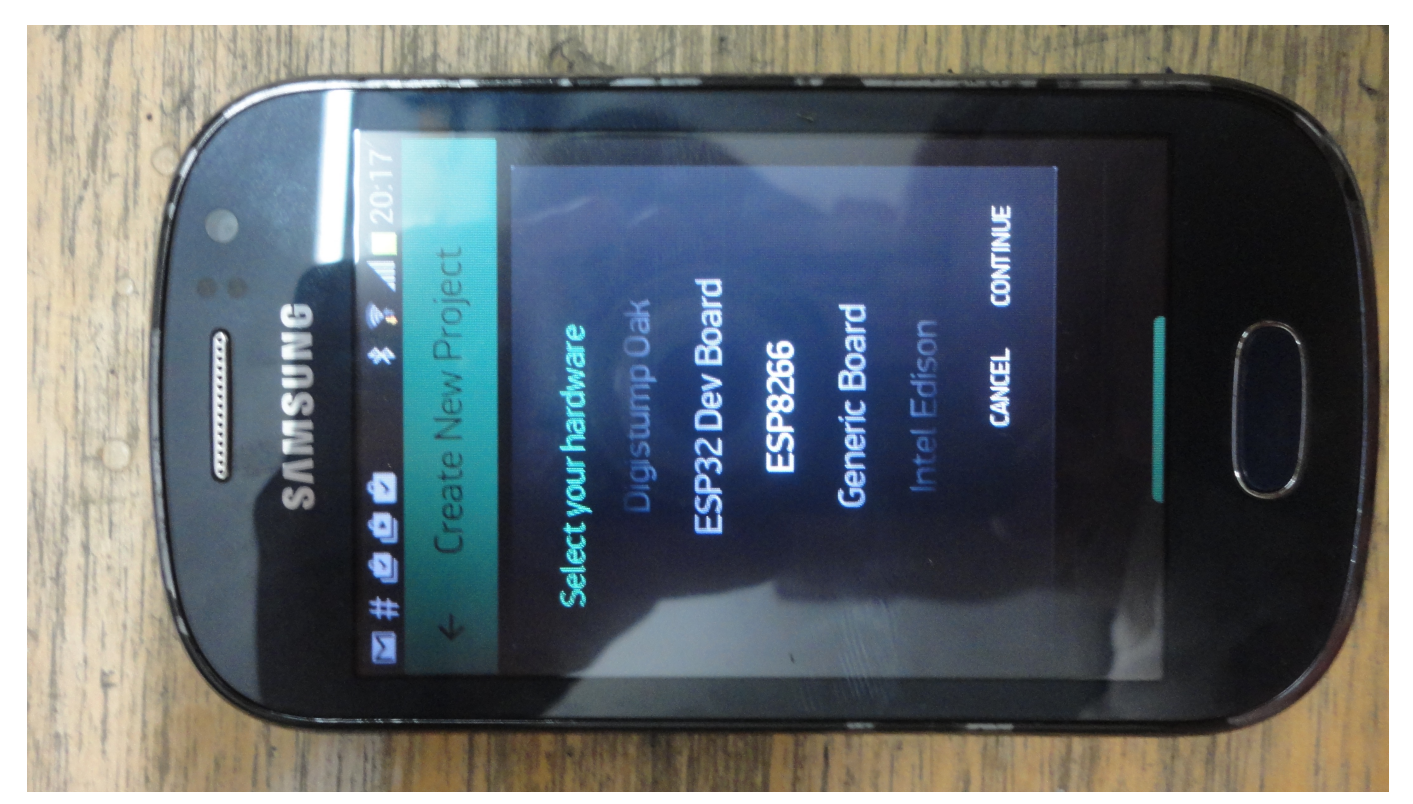

Lo nombramos, buscamos la placa y al final el proyecto generara un token, ese toquen puede ser invado a nuestro correo para anexarlo en el codigo.

Tras este paso, solo falta ingresar nuestro codigo a la placa, apretando el icono de la flecha de atom.

Cuando el proceso de subida haya finalizado, la consolo emitira un mensaje generando la ip donde

#### esta conectado y realizando un ping

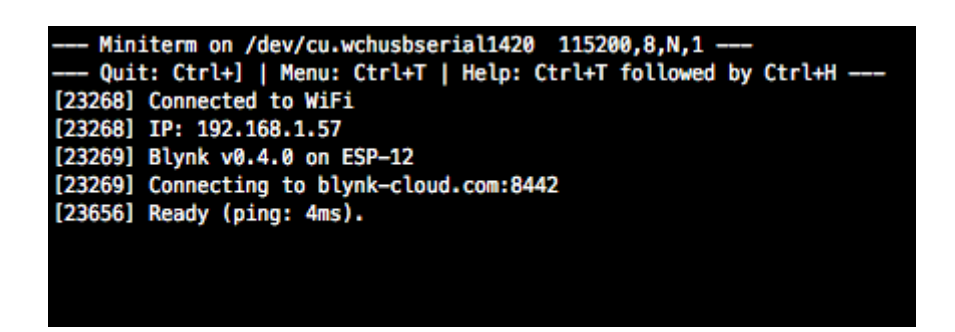

Despues de esto pasamos a nuestro celular. Abrimos blynk y simplemente abrimos el proyecto y arrastramos un boton, si nuestro led esta conectado en el pin GPI13, entonces en la aplicación elejimos un boton digital por el puerto 13.

y finalmente tenemos la aplicacion funcionando.

Aqui un video

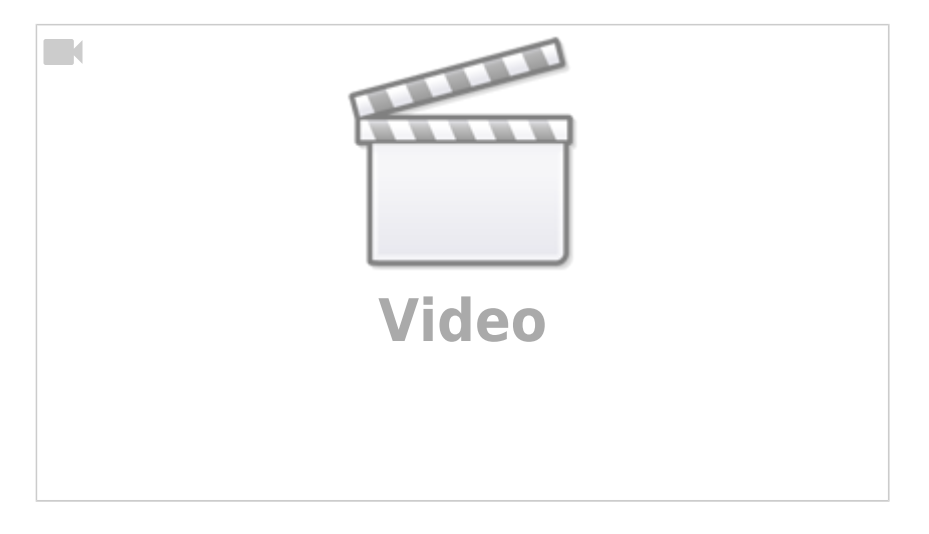

### Los componentes en blink poseen energia, cuando esa energia se agota la app pide comprar mas energia De esta forma desechamos la opción de blink y nos encontramos caminos

Investigando esta opción.

mas interesantes.

http://androidcontrol.blogspot.com.co/2016/05/esp8266-wifi-control-relay.html

# Simple led on off página incrustada en código

#include <ESP8266WiFi.h>

const char\* ssid = "Your SSID"; const char\* password = "Your password";

```
int ledPin = 13;
WiFiServer server(80);
void setup() {
  pinMode(ledPin,OUTPUT);
 digitalWrite(ledPin,LOW);
  Serial.begin(115200);
 Serial.println();
  Serial.print("Wifi connecting to ");
  Serial.println( ssid );
 WiFi.begin(ssid,password);
  Serial.println();
 Serial.print("Connecting");
 while( WiFi.status() != WL CONNECTED ){
      delay(500);
      Serial.print(".");
  }
 Serial.println();
 Serial.println("Wifi Connected Success!");
  Serial.print("NodeMCU IP Address : ");
 Serial.println(WiFi.localIP() );
  server.begin();
  Serial.println("NodeMCU Server started");
 // Print the IP address
 Serial.print("Use this URL to connect: ");
 Serial.print("http://");
 Serial.print(WiFi.localIP());
 Serial.println("/");
}
void loop() {
    // Check if a client has connected
 WiFiClient client = server.available();
 if (!client) {
   return;
 }
 // Wait until the client sends some data
```

```
Serial.println("Hello New client");
 while(!client.available()){
    delay(1);
  }
  // Read the first line of the request
 String request = client.readStringUntil('\r');
  Serial.println(request);
  client.flush();
  // Match the request
 int value = LOW;
  if (request.indexOf("/LED=ON") != -1) {
    digitalWrite(ledPin, HIGH);
    value = HIGH;
 }
  if (request.indexOf("/LED=OFF") != -1) {
    digitalWrite(ledPin, LOW);
    value = LOW;
 }
// Set ledPin according to the request
//digitalWrite(ledPin, value);
 // Return the response
  client.println("HTTP/1.1 200 0K");
  client.println("Content-Type: text/html");
  client.println(""); // do not forget this one
  client.println("<!DOCTYPE HTML>");
  client.println("<html>");
  client.print("Led pin is now: ");
 if(value == HIGH) {
    client.print("On");
  } else {
    client.print("Off");
  }
  client.println("<br><br>");
  client.println("<a href=\"/LED=ON\"\"><button>Turn On </button></a>");
  client.println("<a href=\"/LED=OFF\"\"><button>Turn Off </button></a><br/>br
/>");
  client.println("</html>");
 delay(1);
  Serial.println("Client disonnected");
  Serial.println("");
```

}

# Cómo programar sensor AQA en rama AQAkit

#### pasos

#### En archivo main.ino

- 1. Línea 21 Escribir el nombre del sensor
- 2. Línea 397 Escribir latitud
- 3. Línea 400 escribir longitud

#### En archivo aqawifi

1. Línea 115 y 116 configuración de las credenciales del wifi

## códigos websockets

### Código websocket para led ON OFF

Este código fue tomado de: Enlace externo

Para usar este código se asigna la red al esp, y luego se debe de entrar al esp y entrar a la ip asignada por el esp para usar.

```
/*
  configuration WebSocketServer STA
*
*
* ESP8266 Web server with Web Socket to control an LED.
*
* The web server keeps all clients' LED status up to date and any client
may
* turn the LED on or off.
*
* For example, clientA connects and turns the LED on. This changes the word
* "LED" on the web page to the color red. When clientB connects, the word
* "LED" will be red since the server knows the LED is on. When clientB
turns
* the LED off, the word LED changes color to black on clientA and clientB
web
* pages.
*
* References:
```

```
* https://github.com/Links2004/arduinoWebSockets
 *
 */
/*
#include <ESP8266WiFi.h>
#include <ESP8266WiFiMulti.h>
#include <WebSocketsServer.h>
#include <Hash.h>
#include <ESP8266WebServer.h>
#include <ESP8266mDNS.h>
static const char ssid[] = "-----";
static const char password[] = "-----";
MDNSResponder mdns;
static void writeLED(bool);
ESP8266WiFiMulti WiFiMulti;
ESP8266WebServer server(80);
WebSocketsServer webSocket = WebSocketsServer(81);
static const char PROGMEM INDEX HTML[] = R"rawliteral(
<!DOCTYPE html>
<html>
<head>
<meta name = "viewport" content = "width = device-width, initial-scale =</pre>
1.0, maximum-scale = 1.0, user-scalable=0">
<title>ESP8266 WebSocket Demo</title>
<style>
"body { background-color: #808080; font-family: Arial, Helvetica, Sans-
Serif; Color: #000000; }"
</style>
<script>
var websock;
function start() {
  websock = new WebSocket('ws://' + window.location.hostname + ':81/');
  websock.onopen = function(evt) { console.log('websock open'); };
  websock.onclose = function(evt) { console.log('websock close'); };
  websock.onerror = function(evt) { console.log(evt); };
  websock.onmessage = function(evt) {
    console.log(evt);
    var e = document.getElementById('ledstatus');
    if (evt.data === 'ledon') {
     e.style.color = 'red';
    }
    else if (evt.data === 'ledoff') {
      e.style.color = 'black';
    }
```

```
else {
      console.log('unknown event');
    }
  };
}
function buttonclick(e) {
 websock.send(e.id);
}
</script>
</head>
<body onload="javascript:start();">
<h1>ESP8266 WebSocket Demo</h1>
<div id="ledstatus"><b>LED</b></div>
<button id="ledon" type="button" onclick="buttonclick(this);">On</button>
<button id="ledoff" type="button" onclick="buttonclick(this);">Off</button>
</body>
</html>
)rawliteral";
// GPIO#0 is for Adafruit ESP8266 HUZZAH board. Your board LED might be on
13.
const int LEDPIN = D4;
// Current LED status
bool LEDStatus;
// Commands sent through Web Socket
const char LEDON[] = "ledon";
const char LEDOFF[] = "ledoff";
void webSocketEvent(uint8 t num, WStype t type, uint8 t * payload, size t
length)
{
  Serial.printf("webSocketEvent(%d, %d, ...)\r\n", num, type);
  switch(type) {
    case WStype DISCONNECTED:
      Serial.printf("[%u] Disconnected!\r\n", num);
      break:
    case WStype_CONNECTED:
      {
        IPAddress ip = webSocket.remoteIP(num);
        Serial.printf("[%u] Connected from %d.%d.%d.%d url: %s\r\n", num,
ip[0], ip[1], ip[2], ip[3], payload);
        // Send the current LED status
        if (LEDStatus) {
          webSocket.sendTXT(num, LEDON, strlen(LEDON));
        }
        else {
          webSocket.sendTXT(num, LEDOFF, strlen(LEDOFF));
        }
      }
      break;
```

Last update: 2019/06/01 08:16 personas:johnny:proyectos:esp8266 https://wiki.unloquer.org/personas/johnny/proyectos/esp8266?rev=1559377017

```
case WStype TEXT:
      Serial.printf("[%u] get Text: %s\r\n", num, payload);
      if (strcmp(LEDON, (const char *)payload) == 0) {
        writeLED(true);
      }
      else if (strcmp(LEDOFF, (const char *)payload) == 0) {
        writeLED(false);
      }
      else {
        Serial.println("Unknown command");
      }
      // send data to all connected clients
      webSocket.broadcastTXT(payload, length);
      break;
    case WStype BIN:
      Serial.printf("[%u] get binary length: %u\r\n", num, length);
      hexdump(payload, length);
      // echo data back to browser
      webSocket.sendBIN(num, payload, length);
      break;
    default:
      Serial.printf("Invalid WStype [%d]\r\n", type);
      break;
 }
}
void handleRoot()
{
  server.send P(200, "text/html", INDEX HTML);
void handleNotFound()
{
 String message = "File Not Found\n\n";
 message += "URI: ";
 message += server.uri();
 message += "\nMethod: ";
 message += (server.method() == HTTP GET)?"GET":"POST";
 message += "\nArguments: ";
 message += server.args();
 message += "\n";
 for (uint8_t i=0; i<server.args(); i++){</pre>
   message += " " + server.argName(i) + ": " + server.arg(i) + "\n";
 }
  server.send(404, "text/plain", message);
}
static void writeLED(bool LEDon)
```

{

```
LEDStatus = LEDon;
 // Note inverted logic for Adafruit HUZZAH board
 if (LEDon) {
   digitalWrite(LEDPIN, 0);
 }
 else {
   digitalWrite(LEDPIN, 1);
 }
}
void setup()
{
 pinMode(LEDPIN, OUTPUT);
 writeLED(false);
 Serial.begin(115200);
 //Serial.setDebugOutput(true);
 Serial.println();
 Serial.println();
 Serial.println();
  for(uint8 t t = 4; t > 0; t--) {
   Serial.printf("[SETUP] BOOT WAIT %d...\r\n", t);
    Serial.flush();
   delay(1000);
 }
 WiFiMulti.addAP(ssid, password);
 while(WiFiMulti.run() != WL CONNECTED) {
   Serial.print(".");
   delay(100);
 }
 Serial.println("");
 Serial.print("Connected to ");
 Serial.println(ssid);
 Serial.print("IP address: ");
 Serial.println(WiFi.localIP());
 if (mdns.begin("espWebSock", WiFi.localIP())) {
   Serial.println("MDNS responder started");
   mdns.addService("http", "tcp", 80);
   mdns.addService("ws", "tcp", 81);
 }
 else {
    Serial.println("MDNS.begin failed");
 }
```

```
Serial.print("Connect to http://espWebSock.local or http://");
Serial.println(WiFi.localIP());
server.on("/", handleRoot);
server.onNotFound(handleNotFound);
server.begin();
webSocket.begin();
webSocket.onEvent(webSocketEvent);
}
void loop()
{
webSocket.loop();
server.handleClient();
}
```

Esta otra opción permite que el esp no sea visible por todo mundo, solo se tiene que estar conectado a la misma red que el esp y luego entrar a la ip en un en browser asignada por el esp para entrar.

```
/*
 * WebSocketServer softAP
**/
 #include <ESP8266WiFi.h>
#include <ESP8266WiFiMulti.h>
#include <WebSocketsServer.h>
#include <Hash.h>
#include <ESP8266WebServer.h>
#include <ESP8266mDNS.h>
#define USE SERIAL Serial
static const char ssid[] = "-----";
static const char password[] = "-----";
MDNSResponder mdns;
static void writeLED(bool);
ESP8266WiFiMulti WiFiMulti;
ESP8266WebServer server(80);
WebSocketsServer webSocket = WebSocketsServer(81);
static const char PROGMEM INDEX HTML[] = R"rawliteral(
<!DOCTYPE html>
<html>
<head>
<meta name = "viewport" content = "width = device-width, initial-scale =</pre>
```

```
1.0, maximum-scale = 1.0, user-scalable=0">
<title>ESP8266 WebSocket Demo</title>
<style>
"body { background-color: #808080; font-family: Arial, Helvetica, Sans-
Serif; Color: #000000; }"
</style>
<script>
var websock;
function start() {
 websock = new WebSocket('ws://' + window.location.hostname + ':81/');
 websock.onopen = function(evt) { console.log('websock open'); };
 websock.onclose = function(evt) { console.log('websock close'); };
 websock.onerror = function(evt) { console.log(evt); };
 websock.onmessage = function(evt) {
    console.log(evt);
   var e = document.getElementById('ledstatus');
   if (evt.data === 'ledon') {
      e.style.color = 'red';
   }
   else if (evt.data === 'ledoff') {
      e.style.color = 'black';
   }
   else {
      console.log('unknown event');
   }
 };
function buttonclick(e) {
 websock.send(e.id);
}
</script>
</head>
<body onload="javascript:start();">
<h1>ESP8266 WebSocket Demo</h1>
<div id="ledstatus"><b>LED</b></div>
<button id="ledon" type="button" onclick="buttonclick(this);">On</button>
<button id="ledoff" type="button" onclick="buttonclick(this);">Off</button>
</body>
</html>
) rawliteral";
// GPIO#0 is for Adafruit ESP8266 HUZZAH board. Your board LED might be on
13.
const int LEDPIN = D4;
// Current LED status
bool LEDStatus;
// Commands sent through Web Socket
const char LEDON[] = "ledon";
const char LEDOFF[] = "ledoff";
```

```
void webSocketEvent(uint8 t num, WStype t type, uint8 t * payload, size t
length)
{
USE SERIAL.printf("webSocketEvent(%d, %d, ...)\r\n", num, type);
  switch (type) {
  case WStype DISCONNECTED:
   USE SERIAL.printf("[%u] Disconnected!\r\n", num);
   break;
 case WStype CONNECTED:
  {
               IPAddress ip = webSocket.remoteIP(num);
               USE SERIAL.printf("[%u] Connected from %d.%d.%d.%d url:
%s\r\n", num, ip[0], ip[1], ip[2], ip[3], payload);
               // Send the current LED status
               if (LEDStatus) {
                 webSocket.sendTXT(num, LEDON, strlen(LEDON));
               }
               else {
                 webSocket.sendTXT(num, LEDOFF, strlen(LEDOFF));
               }
 }
   break;
  case WStype TEXT:
   USE SERIAL.printf("[%u] get Text: %s\r\n", num, payload);
   if (strcmp(LEDON, (const char *)payload) == 0) {
     writeLED(true);
   }
   else if (strcmp(LEDOFF, (const char *)payload) == 0) {
     writeLED(false);
   }
   else {
      USE SERIAL.println("Unknown command");
   }
   // send data to all connected clients
   webSocket.broadcastTXT(payload, length);
   break;
  case WStype BIN:
   USE SERIAL.printf("[%u] get binary length: %u\r\n", num, length);
   hexdump(payload, length);
   // echo data back to browser
   webSocket.sendBIN(num, payload, length);
   break:
 default:
   USE SERIAL.printf("Invalid WStype [%d]\r\n", type);
   break;
  }
}
```

```
2025/08/11 09:48
```

23/31

```
void handleRoot()
{
  server.send_P(200, "text/html", INDEX_HTML);
}
void handleNotFound()
{
  String message = "File Not Found\n\n";
  message += "URI: ";
  message += server.uri();
  message += "\nMethod: ";
  message += (server.method() == HTTP_GET) ? "GET" : "POST";
  message += "\nArguments: ";
  message += server.args();
  message += "\n";
  for (uint8_t i = 0; i<server.args(); i++){</pre>
    message += " " + server.argName(i) + ": " + server.arg(i) + "\n";
  }
  server.send(404, "text/plain", message);
}
static void writeLED(bool LEDon)
{
  LEDStatus = LEDon;
  // Note inverted logic for Adafruit HUZZAH board
  if (LEDon) {
    digitalWrite(LEDPIN, 0);
  }
  else {
    digitalWrite(LEDPIN, 1);
  }
}
void setup()
{
  pinMode(LEDPIN, OUTPUT);
  writeLED(false);
  USE SERIAL.begin(115200);
  //Serial.setDebugOutput(true);
  USE SERIAL.println();
  USE_SERIAL.println();
  USE SERIAL.println();
  for (uint8_t = 4; t > 0; t - ) {
    USE SERIAL.printf("[SETUP] BOOT WAIT %d...\r\n", t);
    USE SERIAL.flush();
    delay(1000);
  }
```

- https://wiki.unloquer.org/

```
// WiFiMulti.addAP(ssid, password);
11
// while (WiFiMulti.run() != WL CONNECTED) {
      Serial.print(".");
11
11
      delay(100);
// }
 WiFi.softAP(ssid, password);
 IPAddress myIP = WiFi.softAPIP();
 USE SERIAL.print("AP IP address: ");
 USE SERIAL.println(myIP);
 USE SERIAL.println("");
 USE SERIAL.print("Connected to ");
 USE SERIAL.println(ssid);
 USE SERIAL.print("IP address: ");
 USE SERIAL.println(WiFi.localIP());
 if (mdns.begin("espWebSock", WiFi.localIP())) {
    USE_SERIAL.println("MDNS responder started");
    mdns.addService("http", "tcp", 80);
    mdns.addService("ws", "tcp", 81);
  }
 else {
    USE SERIAL.println("MDNS.begin failed");
  }
 USE SERIAL.print("Connect to http://espWebSock.local or http://");
 USE SERIAL.println(WiFi.localIP());
  server.on("/", handleRoot);
  server.onNotFound(handleNotFound);
  server.begin();
 webSocket.begin();
 webSocket.onEvent(webSocketEvent);
}
void loop()
 webSocket.loop();
  server.handleClient();
```

### Código websocket para led RGB

Mas información acerca de este código: Enlace externo

Otros enlaces:

```
    Enlace externo

#include <ESP8266WiFi.h>
#include <WebSocketsServer.h>
#include <ESP8266WebServer.h>
#include <ESP8266mDNS.h>
#define LED RED
                    05 // D1
#define LED GREEN
                   12 // D6
#define LED BLUE
                   13 // D7
const char* ssid = "----";
const char* password = "-----";
int contconexion = 0;
String pagina ="<html>"
"<head>"
"<script>"
"var connection = new WebSocket('ws://'+location.hostname+':81/',
['arduino']);"
"connection.onopen = function () { connection.send('Connect ' + new
Date()); };"
"connection.onerror = function (error) { console.log('WebSocket Error ',
error);};"
"connection.onmessage = function (e) { console.log('Server: ', e.data);};"
"function sendRGB() {"
" var r = parseInt(document.getElementById('r').value).toString(16);"
" var g = parseInt(document.getElementById('g').value).toString(16);"
" var b = parseInt(document.getElementById('b').value).toString(16);"
" if(r.length < 2) { r = '0' + r; }"
" if(g.length < 2) { g = '0' + g; }"
" if(b.length < 2) { b = '0' + b; }"
" var rgb = '#'+r+g+b;"
" console.log('RGB: ' + rgb);"
" connection.send(rgb);"
"}"
"</script>"
"</head>"
"<body>"
"LED Control:<br/>
"R: <input id='r' type='range' min='0' max='255' step='1' value='0'
oninput='sendRGB();'/><br/>"
"G: <input id='g' type='range' min='0' max='255' step='1' value='0'
oninput='sendRGB();'/><br/>"
"B: <input id='b' type='range' min='0' max='255' step='1'
value='0'oninput='sendRGB();'/><br/>"
"</body>"
"</html>":
```

```
Last update:
              personas:johnny:proyectos:esp8266 https://wiki.unloquer.org/personas/johnny/proyectos/esp8266?rev=1559377017
2019/06/01 08:16
ESP8266WebServer server = ESP8266WebServer(80);
WebSocketsServer webSocket = WebSocketsServer(81);
void webSocketEvent(uint8 t num, WStype t type, uint8 t * payload, size t
length) {
    switch(type) {
         case WStype DISCONNECTED:
             Serial.printf("[%u] Disconnected!\n", num);
             break;
         case WStype CONNECTED: {
             IPAddress ip = webSocket.remoteIP(num);
             Serial.printf("[%u] Connected from %d.%d.%d.%d url: %s\n", num,
ip[0], ip[1], ip[2], ip[3], payload);
             // send message to client
             webSocket.sendTXT(num, "Connected");
        }
             break;
         case WStype TEXT:
             Serial.printf("[%u] get Text: %s\n", num, payload);
             if(payload[0] == '#') {
                 // we get RGB data
                 // decode rgb data
                 uint32_t rgb = (uint32_t) strtol((const char *) &payload[1],
NULL, 16);
                 analogWrite(LED RED,
                                          abs(255 - (rgb >> 16) & 0xFF) );
                 analogWrite(LED_GREEN, abs(255 - (rgb >> 8) & 0xFF) );
                 analogWrite(LED BLUE, abs(255 - (rgb >> 0) \& 0xFF));
             }
             break;
    }
}
void setup() {
  Serial.begin(115200);
  Serial.println();
  WiFi.mode(WIFI STA); //para que no inicie el SoftAP en el modo normal
  WiFi.begin(ssid, password);
  while (WiFi.status() != WL CONNECTED and contconexion <50) { //Cuenta</pre>
hasta 50 si no se puede conectar lo cancela
    ++contconexion;
    delay(500);
    Serial.print(".");
  }
```

```
2025/08/11 09:48
```

```
if (contconexion <50) {
      //para usar con ip fija
      IPAddress Ip(192,168,1,180);
      IPAddress Gateway(192,168,1,1);
      IPAddress Subnet(255,255,255,0);
      WiFi.config(Ip, Gateway, Subnet);
      Serial.println("");
      Serial.println("WiFi conectado");
      Serial.println(WiFi.localIP());
  }
 else {
      Serial.println("");
      Serial.println("Error de conexion");
  }
  pinMode(LED_RED, OUTPUT);
  pinMode(LED GREEN, OUTPUT);
  pinMode(LED BLUE, OUTPUT);
 // start webSocket server
 webSocket.begin();
 webSocket.onEvent(webSocketEvent);
 if(MDNS.begin("esp8266")) {
    Serial.println("MDNS responder started");
  }
 // handle index
  server.on("/", []() {
      server.send(200, "text/html", pagina);
 });
  server.begin();
 // Add service to MDNS
 MDNS.addService("http", "tcp", 80);
 MDNS.addService("ws", "tcp", 81);
 digitalWrite(LED RED, 1); // 1 = apagado
 digitalWrite(LED GREEN, 1);
 digitalWrite(LED BLUE, 1);
  analogWriteRange(255);
}
void loop() {
   webSocket.loop();
    server.handleClient();
```

}

# conectar ESp8266 a telegram

Para la configuración del bot debemos usar botfather y configurar nuestro bot usando este servicio. Mas información sobre la configuración aquí

### pasos para configurar el bot

Cuando estemos con Botfather, podremos escribirle **/mybots** para que el bot nos diga si tenemos bots configurados. Como este es el primero, entonces el nos dirá que no tiene ninguno. Entonces paramos a escribir **/newbot** para decirle a Botfather que nos haga un nuevo bot. Seguidamente, Botfather nos dirá que le pongamos un nombre a ese bot, el nombre que le asignamos al nuestro bot fue **alexander\_bot** (así sera como nuestro bot aparecerá en telegram cuando lo busquemos para chatearle). Cuando le pongamos el nombre, Botfather nos dirá esta todo listo!. Todos estos pasos se muestran en esta imagen

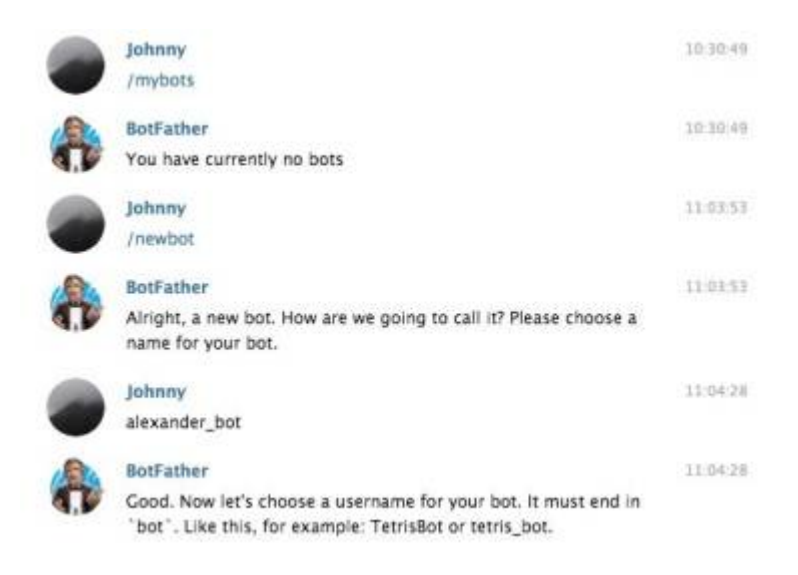

Después Botfather nos pedirá un nombre de usuario para nuestro bot () a mi me gusta llamarlo apodo), después de algunos intentos, el apodó para nuestro Bot es **esp8266alexander\_bot** 

Cuando tengamos el apodó para nuestro bot, Botfather nos felicitará diciendonos que nuestro bot ya esta listo para usarse. Nos dirá que hay que buscarlo con el nombre que le asignamos y ademas de eso nos brindará un token para usarlo en nuestro código. Tanto *el apodo, el token y el nombre* los necesitamos para usarlos mas tarde en nuestro código.

Los pasos anteriores se muestran en esta imagen

|           | Johnny                                                                                                    | 11:04:56 |
|-----------|----------------------------------------------------------------------------------------------------|----------|
| -         | johnny_bot                                                                                                    |          |
| 104       | BotFather                                                                                                    | 11:04:57 |
|           | Sorry, this username is already taken. Please try something<br>different.                                                                                                    |          |
|           | Johnny                                                                                                    | 11:05:07 |
| $\bullet$ | alex_bot                                                                                                    |          |
| 100       | BotFather                                                                                                    | 11:05:07 |
| d.P       | Sorry, this username is already taken. Please try something<br>different.                                                                                                    |          |
|           | Johnny                                                                                                    | 11:05:48 |
| •         | esp8266alexander_bot                                                                                                    |          |
| (Re       | BotFather                                                                                                    | 11:05:48 |
| A.F       | Done! Congratulations on your new bot. You will find it at<br>t.me/esp8266alexander_bot. You can now add a description,<br>about section and profile picture for your bot, see /help for a list<br>of commands. By the way, when you've finished creating your cool<br>bot, ping our Bot Support if you want a better username for it. Just<br>make sure the bot is fully operational before you do this. |          |

### código telegram bot esp8266c

Se usa esta librería para el telegram bot

```
#include <ESP8266TelegramB0T.h>
#include <ESP8266WiFi.h>
#include <WiFiClientSecure.h>
// Initialize Telegram BOT
// your Bot Token (Get from Botfather)
#define BOTtoken "-----"
#define BOTname "alexander bot"
#define BOTusername "esp8266alexander_bot"
TelegramBOT bot(BOTtoken, BOTname, BOTusername);
int Bot mtbs = 1000; //mean time between scan messages
long Bot lasttime; //last time messages' scan has been done
bool Start = false;
// Initialize Wifi connection to the router
char ssid[] = "-----"; // your network SSID (name)
char password[] = "-----"; // your network key
int el_reset = D2;
* EchoMessages - function to Echo messages *
 void Bot ExecMessages() {
 for (int i = 1; i < bot.message[0][0].toInt() + 1; i++)</pre>
                                                        {
```

Last update: 2019/06/01 08:16 personas:johnny:proyectos:esp8266 https://wiki.unloquer.org/personas/johnny/proyectos/esp8266?rev=1559377017

```
bot.message[i][5]=bot.message[i][5].substring(1,bot.message[i][5].length());
    Serial.println("GOT MESSAGE " + bot.message[i][5]);
    if (bot.message[i][5] == "ledon") {
      digitalWrite(el reset, LOW); // turn the LED on (HIGH is the voltage
level)
      bot.sendMessage(bot.message[i][4], "Prendiendo el Led", "");
    }
    if (bot.message[i][5] == "ledoff") {
      digitalWrite(el reset, HIGH); // turn the LED off (LOW is the
voltage level)
      bot.sendMessage(bot.message[i][4], "Apagando el Led", "");
    }
    if (bot.message[i][5] == "reset") {
      digitalWrite(el_reset, LOW); // turn the LED off (LOW is the
voltage level)
      delay(1000);
      digitalWrite(el reset, HIGH); // turn the LED off (LOW is the
voltage level)
      bot.sendMessage(bot.message[i][4], "Resetiando el esp", "");
    }
    if (bot.message[i][5] == "start") {
      String wellcome = "Wellcome from FlashLedBot, your personal Bot on
ESP8266 board";
      String wellcome1 = "/ledon : to switch the Led ON";
      String wellcome2 = "/ledoff : to switch the Led OFF";
      String wellcome3 = "/reset : to make a resetting routine.";
      bot.sendMessage(bot.message[i][4], wellcome, "");
      bot.sendMessage(bot.message[i][4], wellcome1, "");
      bot.sendMessage(bot.message[i][4], wellcome2, "");
      bot.sendMessage(bot.message[i][4], wellcome3, "");
      Start = true;
    }
  }
  bot.message[0][0] = ""; // All messages have been replied - reset new
messages
void setup(){
 Serial.begin(115200);
 // Set WiFi to station mode and disconnect from an AP if it was Previously
 // connected
 WiFi.mode(WIFI_STA);
 WiFi.disconnect();
 delay(100);
 // attempt to connect to Wifi network:
```

```
2025/08/11 09:48
```

```
Serial.print("Connecting Wifi: ");
 Serial.println(ssid);
 WiFi.begin(ssid, password);
 while (WiFi.status() != WL CONNECTED) {
   Serial.print(".");
   delay(500);
 }
 Serial.println("");
 Serial.println("WiFi connected");
 Serial.print("IP address: ");
 Serial.println(WiFi.localIP());
 //
 bot.begin(); // launch Bot functionalities
 pinMode(el_reset,OUTPUT);
 delay(2);
 digitalWrite(el reset, HIGH);
}
void loop(){
 if (millis() > Bot lasttime + Bot mtbs) {
   bot.getUpdates(bot.message[0][1]); // launch API GetUpdates up to xxx
message
   Bot ExecMessages(); // reply to message with Echo
   Bot_lasttime = millis();
 }
 /*
 digitalWrite(el reset,LOW);
 delay(1000);
 digitalWrite(el reset, HIGH);
 delay(1000);
*/
```

From: https://wiki.unloquer.org/ -

Permanent link: https://wiki.unloquer.org/personas/johnny/proyectos/esp8266?rev=1559377017

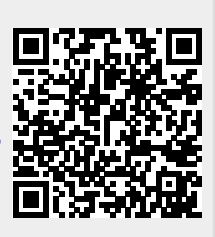

Last update: 2019/06/01 08:16